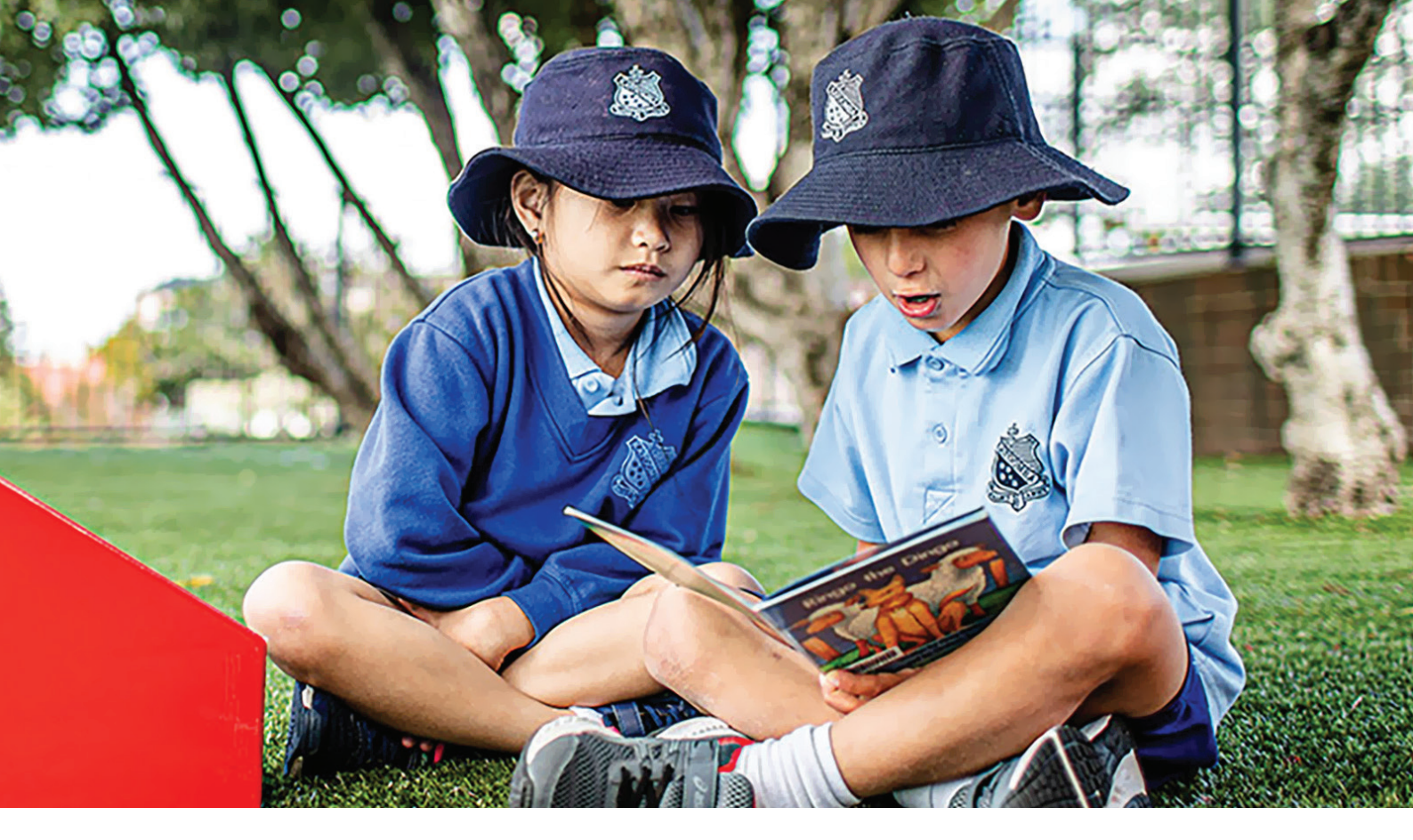

# ST CANICE'S PRIMARY SCHOOL ONLINE UNIFORM SHOP

| UNIFORMS   |
|------------|
| FOOTWEAR   |
| TECHNOLOGY |
| MUSIC      |
| SPORT      |
| STATIONERY |

# The School Locker is proud to be working in partnership with St Canice's Primary School.

St Canice's Primary School uniforms are available for purchase from The School Locker website. Your order will be home delivered for your convenience. The online shop also stocks a great range of other items for school including stationery, technology, school footwear, musical instruments and sports equipment.

Online payment options include Visa, Mastercard, PayPal and LatitudePay.

Shop online anytime. Scan the QR code to view your school's uniform range or go to *theschoollocker.com.au/schools/st-canice-s-primary-school-katoomba* 

Please email wetherillpark@theschoollocker.com.au if you require assistance.

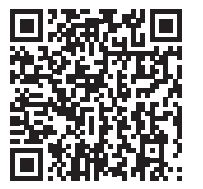

#### STUDENT ADVANTAGE MEMBERSHIP

We invite you to set up your free Student Advantage Membership to access Student Advantage pricing online and ensure your school earns revenue from all purchases you make from The School Locker. Set up your membership online before you shop by visiting **theschoollocker.com.au/customer/account.** 

### SHOP ONLINE ANYTIME AT THESCHOOLLOCKER.COM.AU

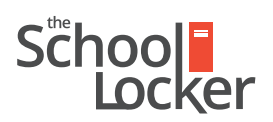

unlock their potential.

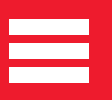

## SET UP YOUR STUDENT ADVANTAGE MEMBERSHIP

Scan the QR code with your smartphone camera to learn more about the program or get started by visiting **theschoollocker.com.au/customer/account/** 

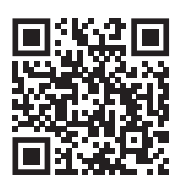

| STEP 1                                                                                                   |                |                                    |                                                                             |                     |                       |
|----------------------------------------------------------------------------------------------------|----------------|------------------------------------|-----------------------------------------------------------------------------|---------------------|-----------------------|
| School                                                                                                   |                | CONTACT US<br>RETAL & CAMPUS STORE | LOCATIONS                                                                   | STUDENT A           | DVANTAGE CARD         |
| SHOP BY DEPARTMENT                                                                                       | SHOP BY SCHOOL | SHOP BY UNIVERSITY                 | Search for s                                                                | chools and products | Q 🖬 🕋 BAG: (0)        |
| Login or Create an                                                                                       | Account        |                                    |                                                                             |                     |                       |
| NEW CUSTOMERS                                                                                            |                |                                    | REGISTERED CUSTOMERS                                                        |                     |                       |
| Create an account to:<br>- checkout quicker<br>- store multiple shipping addresses<br>- view your orders |                |                                    | If you have an account with us, please log in.  • Email Address  • Password |                     |                       |
|                                                                                                    | (              | CREATE AN ACCOUNT                  | Forgot Your Password?                                                       |                     | Required Fields  LOGN |
| Click to sign up for our newsletter                                                                      |                |                                    |                                                                             | FOLLOW US           | 7 B                   |

#### Are you a new customer?

Click CREATE AN ACCOUNT and go to Step 2.

#### Do you have an account but need to set up your Student Advantage Membership?

Login to your account using the *Registered Customers* form Refer to **Step 3** instructions.

| STE    | P2                                                                                                    |  |  |  |  |  |
|--------|----------------------------------------------------------------------------------------------------|--|--|--|--|--|
| S      |                                                                                                    |  |  |  |  |  |
|        | HOP BY DEPARTMENT SHOP BY SCHOOL SHOP BY UNIVERSITY Search for schools and products Q                                                                                                    |  |  |  |  |  |
| C      | eate an Account                                                                                                    |  |  |  |  |  |
|        | PERSONAL INFORMATION                                                                                                    |  |  |  |  |  |
|        | st Name" List Name"                                                                                                    |  |  |  |  |  |
|        | nai Address*                                                                                                    |  |  |  |  |  |
|        | 9 Sign Up for Newsletter                                                                                                    |  |  |  |  |  |
|        | LOON INFORMATION<br>assert <sup>4</sup> Carthyn Passione <sup>4</sup>                                                                                                    |  |  |  |  |  |
|        | francis andori                                                                                                    |  |  |  |  |  |
|        | Student Advanced to the Oblight of the State of the State |  |  |  |  |  |
|        | unitide exclusive student printing     unitide exclusive student printing     unitide exclusive student printing     vectores and deats     stormers from our partner schools can generate a relater for your school     ender student printing     enderstare a student Advantage     enderstare a student a vectorest and deats                                                                                                    |  |  |  |  |  |
| C<br>5 | remonse men Unsering en excess. See our Student Advantage Information page for more details.<br>We Windown Advantage Care Number * button on the My Danhound II' you have not received your card Duit Live or cantact our.                                                                                                    |  |  |  |  |  |
| - Ba   | A Second Field                                                                                                    |  |  |  |  |  |

Complete the Create an Account form.

*If you DO have a Student Advantage number* provided by your school (via email or on a Student Advantage Card) enter it in the *Student Advantage Card Number* field and click **SUBMIT**.

That's it, you're finished. This will immediately assign your Student Advantage Number to your account so you see Student Advantage Pricing when you login.

*If you DON'T have a Student Advantage Number*, skip the *Student Advantage Information* section and click **SUBMIT**.

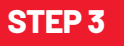

| School                                                                                                    | (                             | E CONTACT US<br>RETAL & CAMPUS STORE                                                                                                    |                                                                                                    | STUDENT ADVANTAGE CARD<br>LOORI NOW FOR STUDENT PRICING |  |  |
|----------------------------------------------------------------------------------------------------|-------------------------------|----------------------------------------------------------------------------------------------------|----------------------------------------------------------------------------------------------------|---------------------------------------------------------|--|--|
| SHOP BY DEPARTMENT                                                                                                    | SHOP BY SCHOOL                | SHOP BY UNIVERSITY                                                                                                    | Search for schools and                                                                                                    | products Q 🖬 🧰 BAG: (0)                                 |  |  |
| My Dashboard                                                                                                    |                               |                                                                                                    |                                                                                                    | MY ACCOUNT                                              |  |  |
| Thank you for registering with                                                                                                    | The School Locker.            |                                                                                                    |                                                                                                    | > Account Information                                   |  |  |
| Address Book     Address Book     Address Book     Address Book     Address Book     Address Book     Address     Address     Addres     Address |                               |                                                                                                    |                                                                                                    |                                                         |  |  |
| & ACCOUNT INFORMATIO                                                                                                    | DN                            |                                                                                                    |                                                                                                    | Newsletter Subscriptions     Mix Condit Cards           |  |  |
| Contact Information                                                                                                    | E                             | lit Newsletters                                                                                                    | Ed                                                                                                    | k k                                                     |  |  |
| Sample Surname<br>Sampleßdomain.net<br>Change Password                                                                                                    |                               | You are currently subscrib                                                                                                    | ed to 'General Subscription'.                                                                                                    |                                                         |  |  |
| Address Book                                                                                                    |                               |                                                                                                    | Manage Addresse                                                                                                    | 5                                                       |  |  |
| DEFAULT BILLING ADDRE                                                                                                    | SS                            | DEFAULT SHIPPING                                                                                                    | ADDRESS                                                                                                    |                                                         |  |  |
| You have not set a default billing<br>Edit Address                                                                                                    | address.                      | You have not set a default<br>Edit Address                                                                                                    | shipping address.                                                                                                    |                                                         |  |  |
| Student Advantage Informa                                                                                                    | ation                         |                                                                                                    | Ed                                                                                                    | k                                                       |  |  |
| Add your existing card or generat<br>now.<br>STUDENT ADVANTAGE CARD                                                                                                    | te a Student Advantage number | If you are enrolled at one i<br>are eligible for Student Ad<br>your Student Advantage m<br>education pricing and othe<br>also generate revenue for<br>information page for more | of The School Locker partner schools you<br>vantage membership. Add or generate<br>nembership number to unlock exclusive<br>ar special offers. Your purchases may<br>your school. See our Student Advantage<br>e details. |                                                         |  |  |

You will be re-directed to the *My Dashboard* page. Click on the **STUDENT ADVANTAGE CARD NUMBER** button. You will be re-directed to the *Edit Account Information* page.

| S         | TEP 4                                                                                                 |                        |                                                                                                    |                                 |                                                                                                    |
|-----------|----------------------------------------------------------------------------------------------------|------------------------|----------------------------------------------------------------------------------------------------|---------------------------------|----------------------------------------------------------------------------------------------------|
|           | School                                                                                                |                        | CONTACT US<br>RETAL & CAMPUS STORE                                                                                                    |                                 | IENT ADVANTAGE CARD                                                                                                    |
|           | SHOP BY DEPARTMENT                                                                                    | SHOP BY SCHOOL         | SHOP BY UNIVERSITY                                                                                                    | Search for schools and products | s Q 🔐 🧰 BAG: (0)                                                                                                    |
|           | Edit Account Inform                                                                                   | mation                 |                                                                                                    |                                 | MY ACCOUNT                                                                                                    |
|           | ACCOUNT INFORMATIC<br>First Name*<br>Sample<br>Email Address*<br>Sample@domain.net<br>Change Password | N                      | Leit Name*<br>Surrame                                                                                                    |                                 | Account Dehboard     Account Information     Address Block     My Orders     My Product Reviews     My Vinduct Reviews     NewWeither Subortpoons |
| $\langle$ | STUDENT ADVANTAGE<br>Add existing Student Advant<br>Student Advantage Card Numbe                      | age number             | Don't have a Student Advantage Carl or membership<br>number?<br>If you are enrolled at one of The School Locker pather school you<br>are eighte the School Advantage membership. There you deals<br>to School Advantage membership. There you deals<br>to school advantage of the School Advantage of the School<br>Construction of the School Advantage of the School<br>Research of the School Advantage of the School Advantage<br>Research of the School Advantage of the School Advantage<br>Research of the School Advantage of the School Advantage<br>Research of the School Advantage of the School Advantage<br>Research of the School Advantage of the School Advantage<br>Research of the School Advantage of the School Advantage<br>Research of the School Advantage of the School Advantage<br>Research of the School Advantage of the School Advantage<br>Research of the School Advantage of the School Advantage<br>Research of the School Advantage<br>Research of the School Advantage<br>Rese |                                 |                                                                                                    |
|           | « Back                                                                                                |                        |                                                                                                    | * Bequired Failes               | >                                                                                                    |
|           | Click to                                                                                              | sign up for our newsle | atter                                                                                                    | FOLLOW US                       | fya                                                                                                    |

*If you DO have a Student Advantage Number* enter it in the *Student Advantage Card Number* field and press SAVE.

### *If you DON'T have a Student Advantage Number* click on GENERATE STUDENT ADVANTAGE NUMBER button.

A pop-up window will appear. Complete your details including Parent/Guardian Name, Email Address, Student Name, School and Year Level. Click **SUBMIT**.

This will immediately assign your Student Advantage Number to your account. Click **SAVE** and you will see Student Advantage Pricing each time you login.

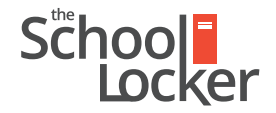

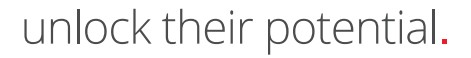